## **MYEDUCATION STUDENT PORTAL – INFORMATION FOR STUDENTS**

- 1. Go to https:/www.myeducation.gov.bc.ca/aspen/logon.do
- 2. Use your pupil number as the username, along with the password attached or that you set at the time of your initial log in.
- 3. If this is your first time using the system, you will be prompted to change your password and create your security preferences (recovery email in the case that you forget your password, security question and answer). If you have forgotten your password, you need to use the 'forgot my password' link and a new password will be emailed to you to the email address you used when you initially logged into the system.

## **To Select Courses**

First, make sure you have read the information of our <u>Course Selection</u> webpage carefully (<u>http://emcs.web.sd62.bc.ca/students/course-selection/current-grade-9-to-12-students-v2/</u>).

- Click on 'My Info' at the top of the screen
- Click on 'Requests' at the side of the screen
- Select courses as outlined in the instructions
- Make sure to click 'Post' at the bottom of the screen to ensure your selections are saved.

| Sooke 201           | 1-2019                                                                                                    |                                                                     |                            |            | + # Lug Of |  |  |
|---------------------|----------------------------------------------------------------------------------------------------|---------------------------------------------------------------------|----------------------------|------------|------------|--|--|
|                     | y info Academics Orcups Caler                                                                                                | før Locker                                                          |                            |            |            |  |  |
| Requests            |                                                                                                    |                                                                     |                            |            |            |  |  |
| M/ Details          | Conner Report Page -                                                                                                    | Swatch or Croke                                                     |                            |            | 8          |  |  |
| Current<br>Schedule | 2013/2029. Requests: 10 privary 8 alternate. Schedulet. 115: Conditio 34.8                                                   |                                                                     |                            |            |            |  |  |
| Contacts            |                                                                                                    |                                                                     |                            |            |            |  |  |
| Adendance           |                                                                                                    |                                                                     |                            |            |            |  |  |
| Assessments         | Passe visit the Course Selection section of the EMD                                                                          | vehille under the Bluderts tak for important information, including |                            |            |            |  |  |
| Notifications       | DAS Dove how . The source provide a service over item the web source offense of DAS.     K type-shour particular sequencess. |                                                                     |                            |            |            |  |  |
| Requests            | Course selection instructions                                                                                                |                                                                     |                            |            |            |  |  |
| Requests<br>Details |                                                                                                    |                                                                     |                            |            |            |  |  |
| Prograss            | Primary requests                                                                                                    |                                                                     |                            |            |            |  |  |
|                     | Subject area                                                                                                    | SchoolCourse = CrsNo                                                | SchoolCourse + Description | Alternate? | Credit     |  |  |
|                     | C Select. Ergint                                                                                                    | MOMPER                                                              | COMPOSITION 11             | N          | 40         |  |  |

## To View a Report Card

Click on the pdf file on the right hand side to download and view the **report card**. If you have questions about your marks or comments, please contact the subject teacher.

- On the left, under recent activity, you are able to view information about any recent absences.
- The My Info top tab allows you to view demographic information, current schedule and contacts. Please note that the Assessments, Notifications and Request tabs are not yet currently in use.

| ke 20      | 018-2019                                                                                                    |                                                         |                                         | •                                                                                                    |      |
|------------|----------------------------------------------------------------------------------------------------|---------------------------------------------------------|-----------------------------------------|----------------------------------------------------------------------------------------------------|------|
| es         | My Info Academics Groups Calendar Locker                                                                      |                                                         |                                         |                                                                                                    |      |
| pa<br>pary | Wakana Ita MyEducation IC SOTEST                                                                              | One Student.<br>One Record.<br>All of British Columbia. | nBC                                     | Report card here                                                                                                    |      |
|            | Recent Activity<br>Bearch<br>• 102/2018 - Alandonics (Hosen) Class: Period<br>• 102/2018 - Alandonics (Hosen) | 11                                                      | Last 33 days •<br>& Atlendance & Grades | Nobled Hayon. Filesce Description Description Descript |      |
|            |                                                                                                    |                                                         |                                         | Welcome to MyEducation BC SDTest<br>Bineter HR RD bas at 8 Bin/H AR0052088<br>Weekly Maintenance Windows - Outges may be required<br>bry Merking for 601 is that parad every Switzy for 660 is 1109 em. If outges are source, the environment will be unaukase during the<br>written.                                                                                                    | 054  |
|            | fo Da                                                                                                    |                                                         |                                         | Protecting Personal Information                                                                                                    |      |
|            | Overdue Online Assignments      Today      Tomorrow     Overdue Online Assignments     Course     Assignment  | Category                                                | Week New                                | Patient general information is critical to everyone using MyBautaon BD. While school dampt are responsible for the content of their school and<br>periodia information. The Marker of Education dampt are provided in the MyBautaon BD by meeting includy per practices and<br>trict oncore, requirements.                                                                                                    | taff |
|            | No assignments scheduled.<br>Today: Iniday, November 9<br>Courses                                             | Calicony                                                | Consistent                              | Impaction of Privacy     Protection of Privacy Act     Orbital Ad     Instantian and     Privacy Act     Instantiant changes changes                                                                                                    |      |